## Step by Step guide

- 1. Log into the Wonde Portal <u>school.wonde.com/login</u>
- 2. Once logged in, locate the Seesaw tile in the approved application list:

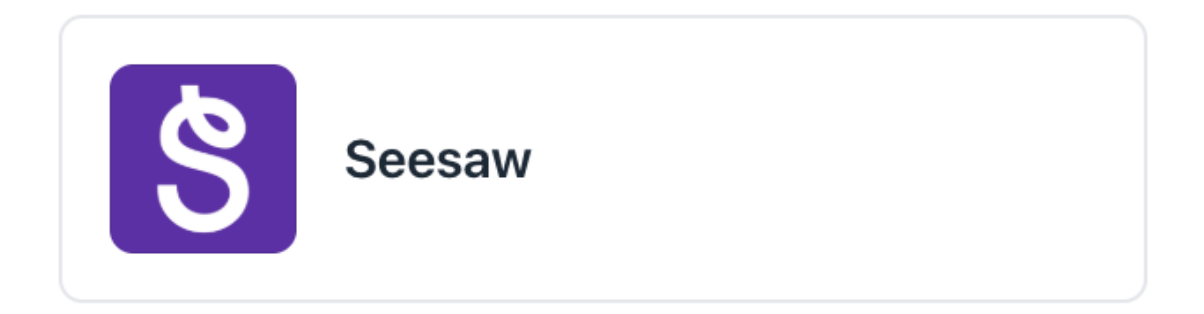

3. Select Seesaw, then select the 'Permissions' tab

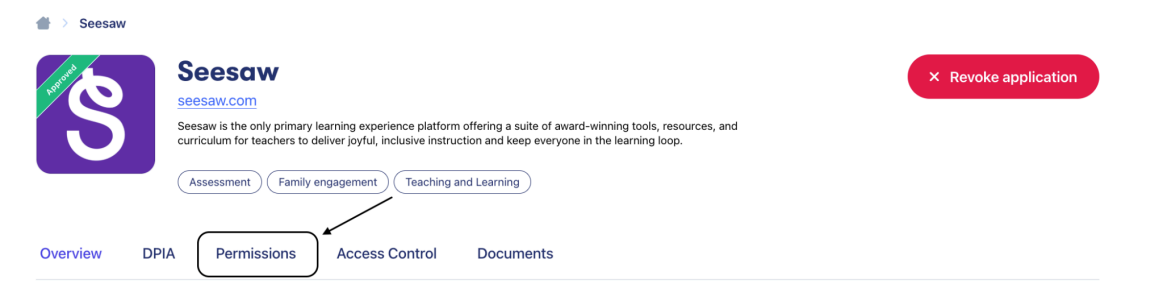

4. Click on the student box and the permissions will drop down

| 👚 > Seesaw > Permissions                                                                                                    |                                                                                                    |                          |  |  |  |  |
|----------------------------------------------------------------------------------------------------|----------------------------------------------------------------------------------------------------|--------------------------|--|--|--|--|
| Seesaw.<br>Seesaw.com<br>Seesaw is the only primary learning:<br>curriculum for teachers to deliver joy<br>Assessment Family engagem       | experience platform offering a suite of award-winning tools, resources, and<br>ful, inclusive instruction and keep everyone in the learning loop. | × Revoke application     |  |  |  |  |
| Overview DPIA Permissions Access Control Documents                                                                                         |                                                                                                    |                          |  |  |  |  |
| Data permissions                                                                                                    | Contacts                                                                                                    | 2 optional permissions + |  |  |  |  |
| requested by the third party application to update<br>their platform with relevant data from your school<br>Management Information System. | Employee                                                                                                    | 2 optional permissions + |  |  |  |  |
| See more                                                                                                    | Groups, Classes & Subjects                                                                                                    | 3 optional permissions + |  |  |  |  |
| 🕁 Download permissions data                                                                                                    | Student                                                                                                    | 5 optional permissions + |  |  |  |  |

| 🕁 Download permissions data | Student                           | 5 optional perm | nissions — |
|-----------------------------|-----------------------------------|-----------------|------------|
|                             | Permission                        | Optional 🕕      | Approved   |
|                             | Students read                     | _               | ~          |
|                             | → Students upi read               | _               | ~          |
|                             | → Students surname read           | _               | ~          |
|                             | → Students forename read          | _               | ~          |
|                             | Students contact details read     | _               | ~          |
|                             | $\rightarrow$ Students email read |                 | ~ )        |
|                             | Students education details read   | _               | ~          |
|                             | → Students current nc year read   | _               | ~          |
|                             | Students identifiers read         |                 | ~          |
|                             | → Students UPN read               |                 | ~          |
|                             | Students contact details read     |                 | ~          |
|                             | → Students email read             |                 | ~          |

## 5. Locate the 'Students email read' permission

## 6. Click the toggle off so it no longer shows green

| と Download permissions data | Student                                     | 5 optional perr   | nissions —   |
|-----------------------------|---------------------------------------------|-------------------|--------------|
|                             | Permission                                  | Optional <b>1</b> | Approved     |
|                             | Students read                               | _                 | ~            |
|                             | → Students upi read                         | _                 | ~            |
|                             | $\rightarrow$ Students surname read         | _                 | ~            |
|                             | $\rightarrow$ Students forename read        | _                 | ~            |
|                             | Students contact details read               |                   | ~            |
|                             | → Students email read                       | $\longrightarrow$ | ~            |
|                             | Students education details read             |                   | $\checkmark$ |
|                             | $\rightarrow$ Students current nc year read | -                 | ~            |
|                             | Students identifiers read                   |                   | ~            |
|                             | → Students UPN read                         |                   | ~            |
|                             | Students contact details read               |                   | ~            |
|                             | → Students email read                       |                   | ~            |

7. Scroll up to the top of the page and select 'Update Permissions'. Once saved, no further action is required.

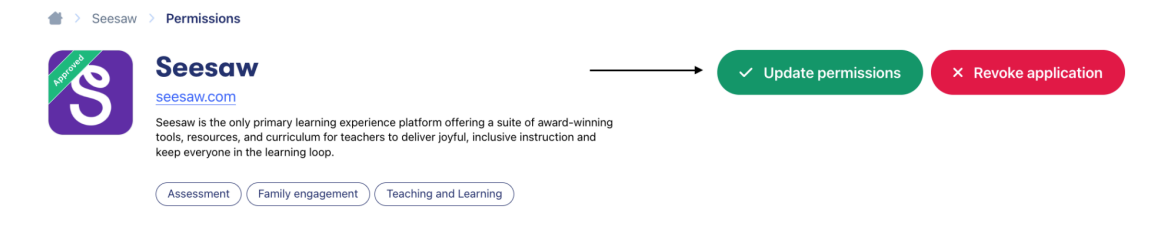